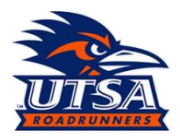

| Submitting Chemical Waste: BioRAFT   | 1 |
|--------------------------------------|---|
| Submitting Biological Waste: BioRAFT | 3 |
| Submitting Supply Request: BioRAFT   | 6 |
| Submitting Empty Containers: BioRAFT | 7 |

## Submitting Chemical Waste: BioRAFT

As HMM (Hazardous Materials Management), please follow the below guide for submitting chemical waste through BioRAFT.

- 1. Navigate to, utsa.bioraft.com and login using your UTSA UserID and Passphrase.
- 2. On your lab homepage, select "Waste" from the gray tabs (pictured below).

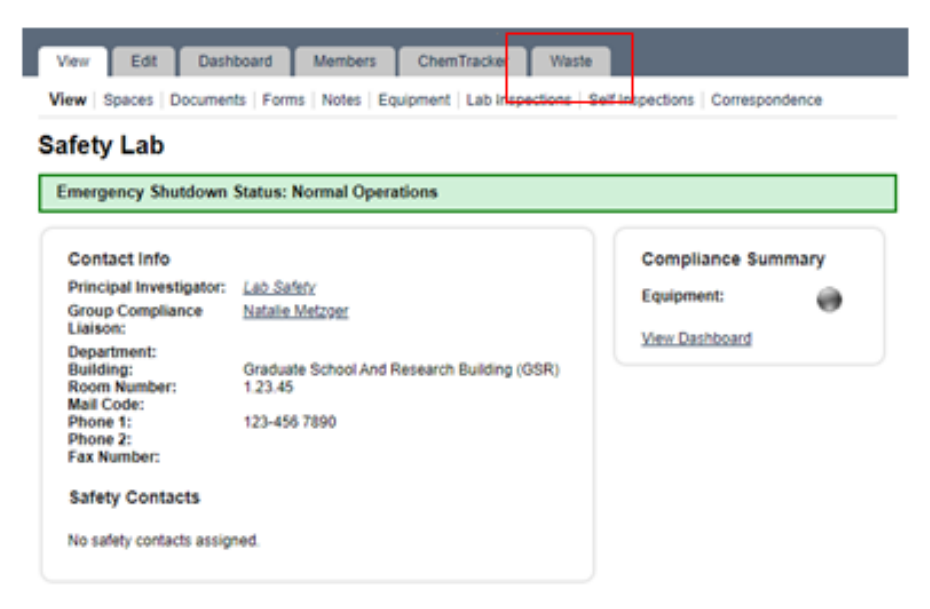

3. Select "<u>Submit New Chemical Waste Pickup Request</u>". Note: below screenshot may differ from lab to lab, depending on which profiles are assigned to your lab.

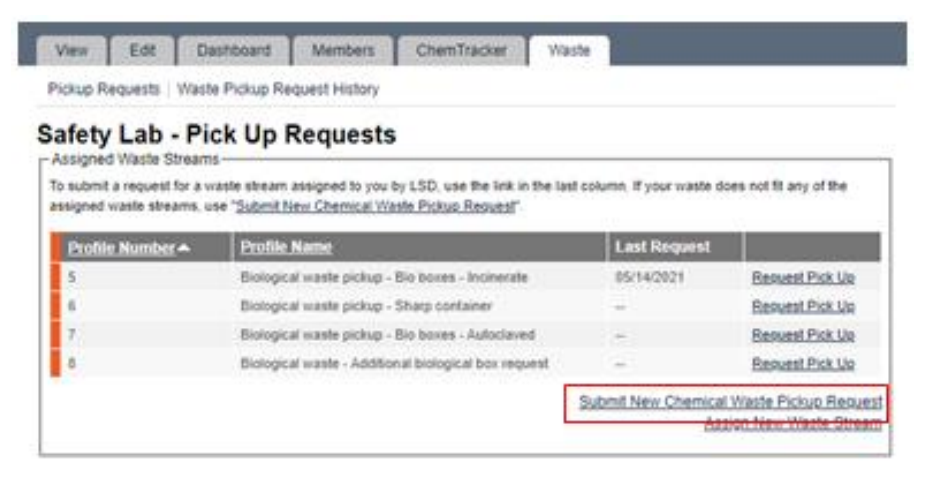

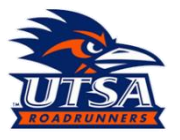

 Fill out "Physical State", "Material Type" (note: all chemical waste needs to be hazardous waste. HMM will further decide between hazardous and non-hazardous), "Number of Containers", "Amount (per container)", "Units", and "Location".

| Satellite Accumulation Areas | s (Richard Garza) - Add Waste | e Pickup |
|------------------------------|-------------------------------|----------|
| Request                      |                               |          |

Please fill out one request per waste stream. Multiple containers of the same chemical constituents can be placed in the same request. Containers of different chemical constituents require different requests.

| Pickup Details            |          |  |
|---------------------------|----------|--|
| Physical State: *         |          |  |
| Solid V                   |          |  |
| Material Type: *          |          |  |
| Select                    | ~        |  |
| Containers                |          |  |
| Number of Containers: *   |          |  |
| Amount (per container): * | Units: * |  |
| Location                  |          |  |
| Location:                 |          |  |
| Select                    | v        |  |
| Pickup area description:  |          |  |
|                           |          |  |

5. HMM needs to know the exact contents of each container so the hazardous waste is disposed of properly and there are no unintended reactions. To do this, select "Add Constituents", a popup screen will appear to add the constituents. Start to enter the chemical and allow the field to generate a list, select the chemical that matches, fill in percentage, and them select "Add Constituents".

| Constituents 1       Percentage % 1         Chemical constituents have not yet been declared.         Chemical waste constituents are currently 0.00% declared.         Add constituent         Other Materials:         Image: Search By         Chemical Name         CAS Number         Product Name or Number         Chemical Name: *         Search for chemicals by name | Constituents                                     |                | -      |
|----------------------------------------------------------------------------------------------------|--------------------------------------------------|----------------|--------|
| Constituents 1 Percentage % 1<br>Chemical constituents have not yet been declared.<br>Chemical waste constituents are currently 0.00% declared.<br>Add constituent<br>Other Materials:  Chemical Constituent Search By<br>Chemical Name<br>CAS Number<br>Chemical Name: *<br>Chemical Name: *                                                                                   |                                                  |                |        |
| Chemical constituents have not yet been declared. Chemical waste constituents are currently 0.00% declared. Add constituent Other Materials: Chemical Constituent Search By Chemical Constituent Search By Chemical Name Chemical Name Chemical Name Chemical Name:* Chemicals by name Chemicals by name Carrel Carrel Carrel                                                   | Constituents                                     | Percentage % 🗅 |        |
| Chemical waste constituents are currently 0.00% declared.                                                                                                    | Chemical constituents have not yet been declar   | red.           |        |
| Add constituent         Other Materials:         @         Add Chemical Societ         Search By         @ Chemical Name         @ CAS Number         Chemical Name :*                                                                                                    | Chemical waste constituents are currently 0.     | .00% declared. |        |
| Add constituent         Other Materials:         Other Materials:         Solid         Add Chemical Constituent         Search By         O Chemical Name         CAS Number         Product Name or Number         Chemical Name: *         O Search for chemicals by name                                                                                                    | <u> </u>                                         |                | >      |
| Other Materials:       Image: Solid         Add Chemical Constituent         Search By         Image: Chemical Name         Image: Chemical Name         Image: Chemical Name: *         Image: Search for chemicals by name                                                                                                    | Add constituent                                  |                |        |
| Add Chemical Constituent Search By Chemical Name Chemical Name Product Name or Number Chemical Name:* Chemical Name:* Chemicals by name Cancel                                                                                                    | Other Materials: 🔞                               |                |        |
| Add Chemical Constituent Search By CAS Number Chemical Name Search for chemicals by name Cancel Cancel                                                                                                    |                                                  |                |        |
| Add Chemical Constituent Search By O Chemical Name C CAS Number Chemical Name :* O Search for chemicals by name Carcel                                                                                                    |                                                  |                |        |
| Add Chemical Constituent Search By  Chemical Name Chemical Name Search for chemicals by name Chemicals by name Chemicals by name Chemicals by name Chemicals by name Chemicals by name                                                                                                    | Solid V                                          |                |        |
| Search By  Chemical Name CAS Number Product Name or Number Chemical Name:* Search for chemicals by name Carcel                                                                                                    | Add Chemical Constituent                         |                |        |
| Chemical Name     CAS Number     Product Name or Number Chemical Name:*     Search for chemicals by name                                                                                                    | Search By                                        |                |        |
| CAS Number Product Name or Number Chemical Name:* Search for chemicals by name Cancel                                                                                                    | O Chemical Name                                  |                |        |
| Chemical Name: *  Search for chemicals by name  Cancel  Cancel                                                                                                    | CAS Number                                       |                |        |
| Chemical Name: " O Search for chemicals by name Cancel Cancel                                                                                                    | O Product Name or Number                         |                |        |
| Cancel                                                                                                    | Chemical Name: *                                 |                |        |
| Cancel                                                                                                    | <ul> <li>Search for chemicals by hame</li> </ul> |                |        |
| Caliber                                                                                                    |                                                  |                | Cancel |

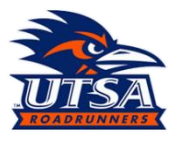

6. Once the request has been completed, labs may "Submit" the request, or select "Submit and Create Another" at the bottom of the page.

| Submit       | Submit Anothe     | r Pick Up Reque  | est Cancel       |                     |                   |                 |
|--------------|-------------------|------------------|------------------|---------------------|-------------------|-----------------|
|              |                   | Open \           | Waste Pickup Reg | uests Recently Adde | ed                |                 |
| Request<br># | Profile<br>Number | Waste<br>Profile | Total<br>Amount  | Supplies<br>Needed  | Last<br>Requested | Requested<br>By |

7. Return to the waste tab to find the "Request #" that will be written on the Hazardous waste label.

| -Assigned Waste Streams-                                     |                                                        |                               |                                   |            |               |                          |                          |                  |
|--------------------------------------------------------------|--------------------------------------------------------|-------------------------------|-----------------------------------|------------|---------------|--------------------------|--------------------------|------------------|
| To submit a request for a was<br>assigned waste streams, use | te stream assigned to yo<br>"Submit New Chemical !     | u by LSD, use<br>Waste Pickup | e the link in the la<br>Request". | ast colur  | nn. If your v | vaste does no            | t fit any of t           | he               |
| Profile Number                                               | Profile Name                                           |                               |                                   |            | Last Rec      | uest                     |                          |                  |
| 5                                                            | Biological waste pickup                                | - Bio boxes -                 | Incinerate                        |            | 07/07/202     | 1 <u>R</u>               | equest Pick              | Up               |
| 6                                                            | Biological waste pickup                                | - Sharp conta                 | ainer                             |            |               | E                        | equest Pick              | Up               |
| 7                                                            | Biological waste pickup                                | - Bio boxes -                 | Autoclaved                        |            |               | B                        | equest Pick              | Up               |
| 8                                                            | Biological waste - Addit                               | ional biologica               | al box request                    |            |               | B                        | equest Pick              | Up               |
| 12                                                           | Biological waste - Addit                               | lional sharp co               | ntainer request                   |            |               | B                        | equest Pick              | Up               |
|                                                              |                                                        |                               |                                   | Subr       | nit New Ch    | nemical Wast<br>Assign N | te Pickup R<br>lew Waste | equest<br>Stream |
| -Pending Chemical Waste F                                    | Pick Up Requests                                       |                               |                                   |            |               |                          |                          |                  |
| Request<br>#▲ Profile<br>Number                              | Waste Profile                                          | Total<br>Amount               | Supplies<br>Needed                | Las<br>Reg | uested        | Requested<br>By          | 1                        |                  |
| 1013 5                                                       | Biological waste<br>pickup - Bio boxes<br>- Incinerate | 16.00 g                       | No                                | 2021       | -07-07        | <u>Salazar, Lul</u>      | ke <mark>view</mark>     | Edit             |
| _                                                            |                                                        |                               |                                   |            |               |                          |                          |                  |

### Safety Lab - Pick Up Requests

 The "Request #" will be written in the upper right portion of the labels (for older labels), for newer labels there will be a space, "ID#", next to the "Submitter name" to write the "Request #" on.

#### Submitting Biological Waste: BioRAFT

For BioRAFT waste submissions, there will need to be some modifications for the way that biological waste is submitted to HMM. BioRAFT, <u>does not</u> have a biological waste module, so there will be specific "Profile Number" and "Profile Name" that will be utilized to submit biological waste. Please follow the below guide for submitting biological waste.

- 1. Navigate to, utsa.bioraft.com and login using your UTSA UserID and Passphrase.
- 2. On your lab home page select "Waste" from the gray tabs (pictured below).

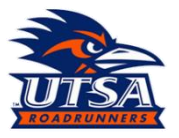

| ety Lab                    |                                             |                |      |
|----------------------------|---------------------------------------------|----------------|------|
| ergency Shutdown           | Status: Normal Operations                   |                |      |
| Contact Info               |                                             | Compliance Sum | mary |
| Principal Investigator:    | Lab Safety                                  | Equipment:     |      |
| Group Compliance           | Natalie Metzger                             | Company        |      |
| Department:                |                                             | View Dashboard |      |
| Building:                  | Graduate School And Research Building (GSR) |                |      |
| Room Number:<br>Mail Code: | 1.23.45                                     |                |      |
| Phone 1:                   | 123-456 7890                                |                |      |
| Phone 2:<br>Fax Number:    |                                             |                |      |
|                            |                                             |                |      |

3. In the waste tab, you should notice "Assigned Waste Streams" has pre-populated waste streams that have been created. The "Profile Name" of each "Assigned Waste Streams" matches what the method of disposal should be for the waste that is submitted. Labs will indicate the disposal method from the corresponding "Profile name", which describes waste that needs to be incinerated, waste that has been autoclaved or sharp containers pickup request. From the profiles, determine which "Profile Name" corresponds with the waste being submitted and select "Request Pick up" (pictured below)

| Safety | Lab | - Pick | Up | Requests |
|--------|-----|--------|----|----------|
|--------|-----|--------|----|----------|

| Profile Number 🔺 | Profile Name                                          | Last Request |                 |
|------------------|-------------------------------------------------------|--------------|-----------------|
| 5                | Biological waste pickup - Bio boxes - Incinerate      | 05/14/2021   | Request Pick Up |
| 6                | Biological waste pickup - Sharp container             |              | Request Pick Up |
| 7                | Biological waste pickup - Bio boxes - Autoclaved      | -            | Request Pick Up |
| В                | Biological waste - Additional biological box request  | -            | Request Pick Up |
| 12               | Biological waste - Additional sharp container request | -            | Request Pick Up |

4. The following applies to all the profiles from the previous step, "Amount per Container:" and "Number of Containers:" need to be the same number (pictured below). We do not expect labs to know weights for each Bio box which is why we ask labs to keep those numbers the same (we recommend keeping each biological box under 25 lbs. to keep boxes intact).

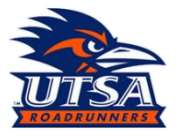

Please fill out one request per waste stream. Multiple containers of the same chemical constituents can be placed in the same request. Containers of different chemical constituents require different requests.

| Pickup Details                                 |
|------------------------------------------------|
| Physical State: *                              |
| Material Type: *                               |
| Select V                                       |
| Containers                                     |
| Number of Containers: *                        |
| Amount (per container): * Units: *<br>Select V |
| Location                                       |
| Location:                                      |
| Select 🗸                                       |
| Pickup area description:                       |

- 5. Once the request has been completed, labs may "Submit" the request, or select "Submit and Create Another" at the bottom of the page.
- Return to the waste tab to find the "Request #" that will be written on the Biological waste box. This will be written on the end of the box along with Name, date, and lab location (building and room).

| rofile Number 🔺         | Profile Name            |                  |                    | Last Re           | quest           |           |    |
|-------------------------|-------------------------|------------------|--------------------|-------------------|-----------------|-----------|----|
|                         | Biological waste pickup | - Bio boxes -    | Incinerate         | 07/07/20          | 21 <u>Rec</u>   | uest Pick | Up |
|                         | Biological waste pickup | - Sharp conta    | ainer              | -                 | Rec             | uest Pick | Up |
|                         | Biological waste pickup | - Bio boxes -    | Autoclaved         |                   | Reg             | uest Pick | Up |
|                         | Biological waste - Addi | tional biologica | al box request     |                   | Rec             | uest Pick | Up |
| !                       | Biological waste - Addi | tional sharp co  | ontainer request   |                   | Rec             | uest Pick | Up |
| ding Chemical Was       | te Pick Up Requests     |                  |                    |                   |                 |           |    |
| Request Profile         |                         | Total            | Supplies           | Last              | Requested       |           |    |
| equest Profile<br>Numbe | r <u>Waste Profile</u>  | Total<br>Amount  | Supplies<br>Needed | Last<br>Requested | Requested<br>By |           |    |

Note: As per usual, supplies (biological boxes and sharp) will be given out on one-for-one, HMM picks one up, HMM leave one.

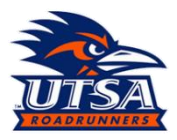

## **Submitting Supply Request: BioRAFT**

Through BioRAFT it is possible to request additional supplies for labs provided by HMM. These supply request can be done by one of two ways, requesting the supplies when submitting chemical(s) waste pick-up or Biological waste pick-up (start at step 5 if using this method), or by putting in a submission for a "Supply Request Only". Using the "Supply Request Only", will be described below.

- 1. Navigate to, utsa.bioraft.com and login using your UTSA UserID and Passphrase.
- 2. On your lab home page select "Waste" from the gray tabs (pictured below).

| ety Lab                              |                                                        |                |      |
|--------------------------------------|--------------------------------------------------------|----------------|------|
| ergency Shutdown                     | Status: Normal Operations                              |                |      |
| ontact Info                          |                                                        | Compliance Sum | mary |
| rincipal Investigator:               | Lab Safety                                             | Equipments     |      |
| roup Compliance                      | Natalie Metzger                                        | estationent.   |      |
| laison:                              |                                                        | View Dashboard |      |
| uilding:<br>com Number:<br>all Code: | Graduate School And Research Building (GSR)<br>1.23.45 |                |      |
| hone 1:<br>hone 2:<br>ax Number:     | 123-456 7890                                           |                |      |
|                                      |                                                        |                |      |

3. Once on the waste page, select "Request Pick Up", next to the "Supply Request Only", Profile Name.

| Assigned Waste Streams                                                                       |                                                                                                    |                            |                                              |  |
|----------------------------------------------------------------------------------------------|----------------------------------------------------------------------------------------------------|----------------------------|----------------------------------------------|--|
| To submit a request for a wa<br>assigned waste streams, us                                   | aste stream assigned to you by LSD, use the link in the last<br>e " <u>Submit New Chemical Waste Pickup Reguest</u> ".                                                                                          | column. If your waste do   | es not fit any of the                        |  |
| Profile Number                                                                               | Profile Name                                                                                                    | Last Request               |                                              |  |
| 5                                                                                            | Biological waste pickup - Bio boxes - Incinerate                                                                                                    | 09/15/2021                 | Request Pick Up                              |  |
| 6                                                                                            | Biological waste pickup - Sharp container                                                                                                    |                            | Request Pick Up                              |  |
| 7                                                                                            | Biological waste pickup - Bio boxes - Autoclaved                                                                                                    | 04/20/2022                 | Request Pick Up                              |  |
| 21                                                                                           | Empty Container                                                                                                    |                            | Request Pick Up                              |  |
| 538                                                                                          | Supply Request Only                                                                                                    |                            | Request Pick Up                              |  |
|                                                                                              |                                                                                                    | Submit New Chemical<br>Ass | Waste Pickup Request<br>ign New Waste Stream |  |
| Pending Chemical Waste       Request #     Profile       Number     No waste pickup requests | Pick Up Requests           Waste         Total         Supplies           r         Profile         Amount         Needed           s are pending pickup for this Laboratory.         Supplies         Supplies | Last<br>Requested          | Requested By                                 |  |

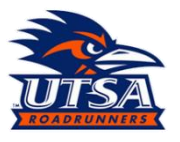

- 4. You will have to fill in "Amount per Container" and "Number of Containers" but please just select one for these, as HMM will not look at this space for a "Supply Request Only" submission.
- Scroll down until you a text box labeled, "Supplies Needed", and make the appropriate selections by typing the amount of each needed supply. <u>NOTE: These are the only items that</u> <u>HMM provides at this time.</u>

6. Once your selection has been made, select submit to finalize the submission. HMM has a threeday turnaround time, so please be patient with your request.

#### **Submitting Empty Containers: BioRAFT**

HMM collects empty chemical containers to verify they meet RCRA and TCEQ regulations on managing empty containers. To submit empty containers for pickup, please follow the guidance below.

- 1. Navigate to, utsa.bioraft.com and login using your UTSA UserID and Passphrase.
- 2. On your lab home page select "Waste" from the gray tabs (pictured below).

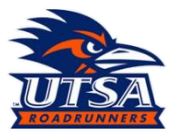

| w Spaces Documen          | ts   Forms   Notes   Equipment   Lab Inspections   Se | at Inspections Correspondence |  |  |  |
|---------------------------|-------------------------------------------------------|-------------------------------|--|--|--|
| ifety Lab                 |                                                       |                               |  |  |  |
| mergency Shutdown         | Status: Normal Operations                             |                               |  |  |  |
| Contact Info              |                                                       | Compliance Summary            |  |  |  |
| Principal Investigator:   | Lab Safety                                            | Equipment:                    |  |  |  |
| Group Compliance          | Natalie Metzger                                       |                               |  |  |  |
| Department:               | Graduate School And Deceases Building (OSD)           | View Dashboard                |  |  |  |
| Room Number:              | 1.23.45                                               |                               |  |  |  |
| Phone 1:                  | 123-456 7890                                          |                               |  |  |  |
| Fax Number:               |                                                       |                               |  |  |  |
| Safety Contacts           |                                                       |                               |  |  |  |
| No colaty contacts assist | bed                                                   |                               |  |  |  |

 Once on the waste page, select "Request Pick Up", next to the "Empty Container", Profile Name. <u>NOTE: If you do not see this selection, please reach out to HMM for assistance in adding the</u> <u>profile.</u>

| Profile Number       | Profile Name                                     | Last Request               |                                         |
|----------------------|--------------------------------------------------|----------------------------|-----------------------------------------|
| 5                    | Biological waste pickup - Bio boxes - Incinerate | 09/15/2021                 | Request Pick Up                         |
| 6                    | Biological waste pickup - Sharp container        |                            | Request Pick Up                         |
| 7                    | Biological waste pickup - Bio boxes - Autoclaved | 04/20/2022                 | Request Pick Up                         |
| 21                   | Empty Container                                  |                            | Request Pick Up                         |
| 538                  | Supply Request Only                              |                            | Request Pick Up                         |
|                      |                                                  | Submit New Chemical<br>Ass | Waste Pickup Requ<br>ign New Waste Stre |
|                      |                                                  |                            |                                         |
| ending Chemical Wast | e Pick Up Requests                               |                            |                                         |

4. Fill out the "Physical Sate", "Material Type", "Amount (per container)", and "units" like the picture below. For the "Number of Containers", fill out the total number of empty containers that are being submitted, do not worry about difference in volumes capacity of the containers, HMM is only looking for totals in this field.

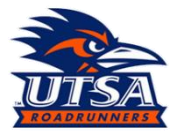

| Pickup Details                     |
|------------------------------------|
| Physical State: *                  |
| Solid V                            |
| Material Type: *                   |
| Hazardous Waste 🗸                  |
| Containers                         |
| Number of Containers: *            |
| Amount (per container): * Units: * |
| 1 g ~ ~                            |
| Location                           |
| Location:                          |
| Select v                           |
| Pickup area description:           |
|                                    |

- 5. Once the request has been completed, labs may "Submit" the request, or select "Submit and Create Another" at the bottom of the page.
- 6. Return to the waste tab to find the "Request #" that will be written on the empty container(s). This will be written on the empty containers that will need to be picked up. NOTE: please do not put a hazardous waste label on empty containers. They are not needed by regulation and are added costs to UTSA.

| Profile Number A | Profile Name                                     | Profile Name                                          |                    | Last Re           | quest           |                 |              |  |
|------------------|--------------------------------------------------|-------------------------------------------------------|--------------------|-------------------|-----------------|-----------------|--------------|--|
| 5                | Biological waste pickup                          | Biological waste pickup - Bio boxes - Incinerate      |                    |                   | 21 <u>Rec</u>   | Request Pick Up |              |  |
| 6                | Biological waste pickup                          | Biological waste pickup - Sharp container             |                    |                   | Rec             | Request Pick Up |              |  |
| 7                | Biological waste pickup - Bio boxes - Autoclaved |                                                       |                    |                   | Rec             | Request Pick Up |              |  |
| 8                | Biological waste - Addi                          | Biological waste - Additional biological box request  |                    |                   | - Reg           |                 | uest Pick Up |  |
| 12               | Biological waste - Addi                          | Biological waste - Additional sharp container request |                    | -                 | - Requ          |                 | uest Pick Up |  |
|                  | te Pick Up Requests                              |                                                       |                    |                   |                 |                 |              |  |
| Request Profile  |                                                  | Total                                                 | Supplies           | Last              | Requested       |                 |              |  |
| Request Profile  | er Waste Profile                                 | Total<br>Arnount                                      | Supplies<br>Needed | Last<br>Requested | Requested<br>By |                 |              |  |